### Create CaneID and UMID for non-UM Students or Faculty

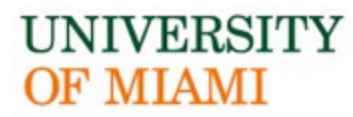

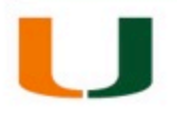

### New Urbanism Online

1/9/20

# About CaneID/UMID

- CaneID is a username/password authentication process that provides access to multiple University systems/services via use of one username/password.
- UMID is an 8 digit identification number beginning with the letter C. Blackboard requires the UMID to enroll into the Blackboard system
- Blackboard uses the CaneID to authenticate. CaneID is used to log in to the Blackboard system.

 $\bigcup$ 

### About CanelD

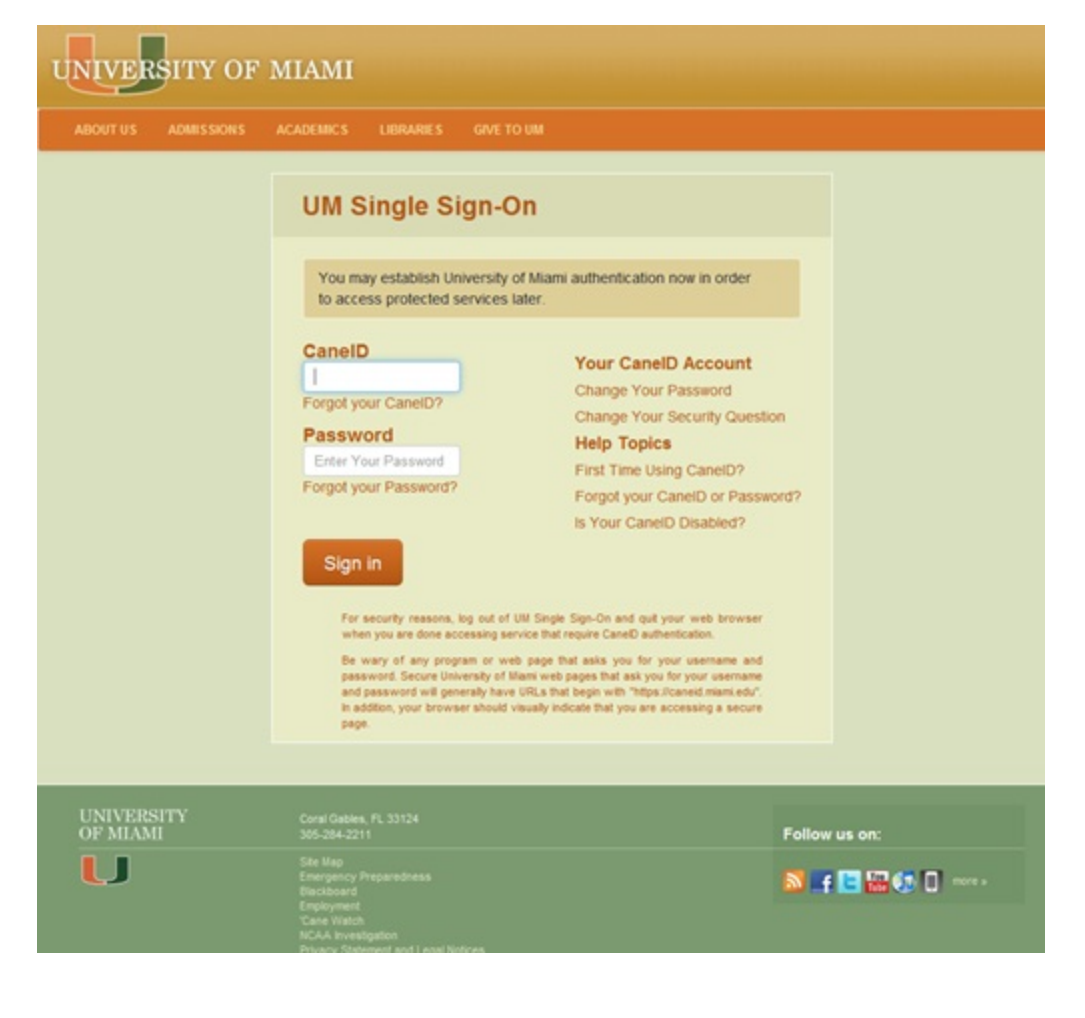

 $\bigcup$ 

### **Register for CanelD**

- Click here to go to the CaneID site: <u>https://caneidhelp.miami.edu/caneid/</u> or simply type in your browser: <u>caneid.miami.edu</u> and you will be redirected to the correct site.
- 2. Click Register for a CanelD

### Welcome to CaneID Self-Service

Select an option from the menu below.

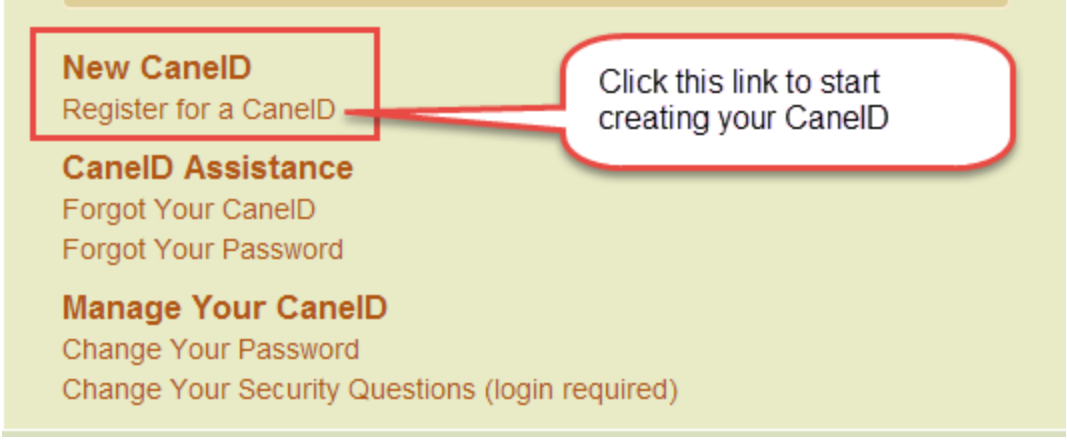

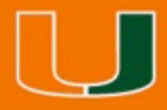

# UMID (C#)

3. Select "Other" in the Select Your Role dropdown menu.

| CanelD Registration                            |  |  |  |  |  |  |  |
|------------------------------------------------|--|--|--|--|--|--|--|
| Please select your role within the University. |  |  |  |  |  |  |  |
| Select Your Role                               |  |  |  |  |  |  |  |
| Continue                                       |  |  |  |  |  |  |  |

4. You are not required to enter a Social Security number to create an account. If you do not have a UMID (C#) or do not wish to enter your SSN, you may choose to click "I do not know my UMID or SSN."

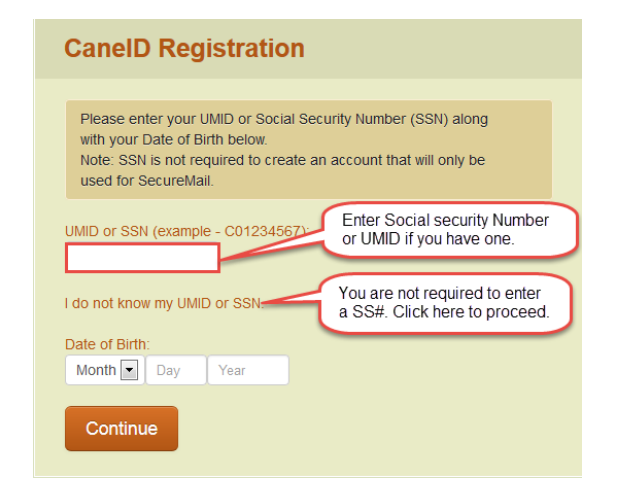

 $\bigcup$ 

### **Personal Information**

4. Fill in the required fields: First and Last Name, Date of Birth, Email

#### **Enter Name and Address**

Please fill the form out completely. Note: SSN is not required to create an account that will only be used for SecureMail.

Fields marked with (\*) are required.

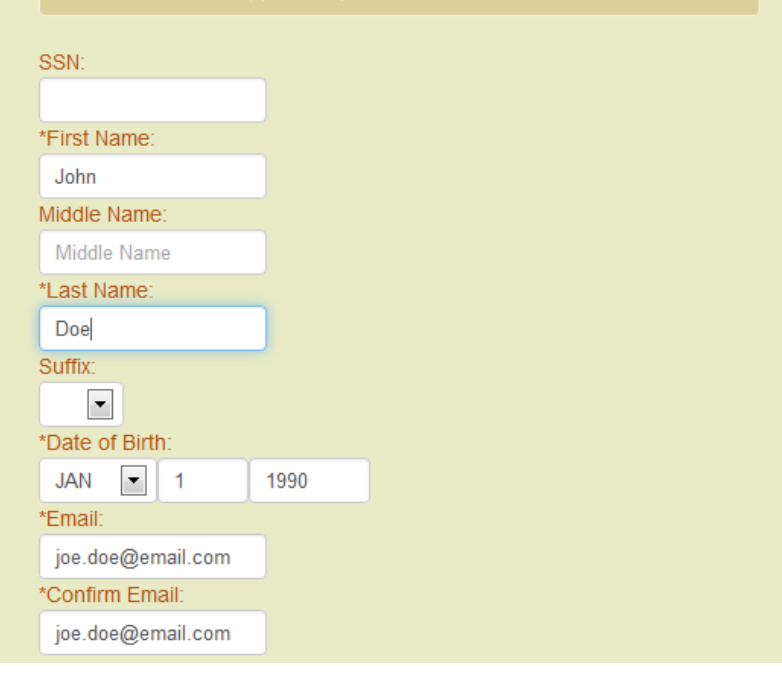

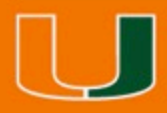

### **Personal Information**

- 5. Fill in the required fields: Address, City, Country
- 6. Click Continue

| 1234 University Dr.<br>Address (Cont.)<br>*City:<br>Coral Gables<br>State or Territory:<br>ZIP Code:<br>*Country:<br>United States | *Street Address:    |   |  |
|----------------------------------------------------------------------------------------------------|---------------------|---|--|
| Address (Cont.) *City: Coral Gables State or Territory:  ZIP Code: *Country: United States                                         | 1234 University Dr. |   |  |
| *City:<br>Coral Gables<br>State or Territory:<br>ZIP Code:<br>*Country:<br>United States                                           | Address (Cont.)     |   |  |
| Coral Gables State or Territory:  ZIP Code:  *Country: United States                                                               | *City:              |   |  |
| State or Territory:          Image: Country:         United States                                                                 | Coral Gables        |   |  |
| ZIP Code:<br>*Country:<br>United States                                                                                            | State or Territory: |   |  |
| ZIP Code:<br>*Country:<br>United States                                                                                            |                     |   |  |
| *Country:<br>United States                                                                                                    | ZIP Code:           |   |  |
| *Country:<br>United States                                                                                                    |                     |   |  |
| United States                                                                                                    | *Country:           |   |  |
| ·                                                                                                    | United States       | - |  |
|                                                                                                    | ·                   |   |  |
|                                                                                                    | Continue            |   |  |

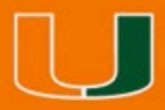

### Password

- 7. Create your account password and confirm it
- 8. Click Continue

| Enter New Password                          |  |  |  |  |  |  |  |  |
|---------------------------------------------|--|--|--|--|--|--|--|--|
| Please enter and confirm your new password. |  |  |  |  |  |  |  |  |
| New Password:                               |  |  |  |  |  |  |  |  |
| Confirm New Password:                       |  |  |  |  |  |  |  |  |
| Continue                                    |  |  |  |  |  |  |  |  |

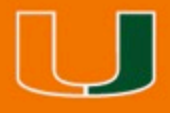

### Confirmation

8. You will receive your CaneID and UMID information on the screen

Congratulations your registration was successful. Your CaneID: j.doe Your UMID: C12345678

- 9. Write down the information provided
  - Your CaneID will be used to log in to the course.
  - Your UMID is required for registration.
- 10. Click Continue
- 11. If you are registering for the NUO course, continue to step 12. If you are taking the CNU exam, but not the NUO course, simply email your UMID (C#) to <u>nuonline@miami.edu</u>. You will receive additional exam information the day exam access opens.
- 12. https://myum.miami.edu/signon.asp?DirectNav=ViewUMID

I am registered for the CNU-A Exam. My UMID # is C12345678. The email address used to create my UMID is <u>j.doe@gmail.com</u>. John Doe

<sup>-----</sup>Original Message-----From: Doe, John Sent: Thursday, June 12, 2014 4:10 PM To: nuonline@miami.edu Subject: Payment Confirmation

 $\bigcup$ 

### **Register for NUO**

12. Click here to go to New Urbanism Online registration: <u>http://mredu.arc.miami.edu/nuo\_register.html</u>.

13. Click Register and Pay

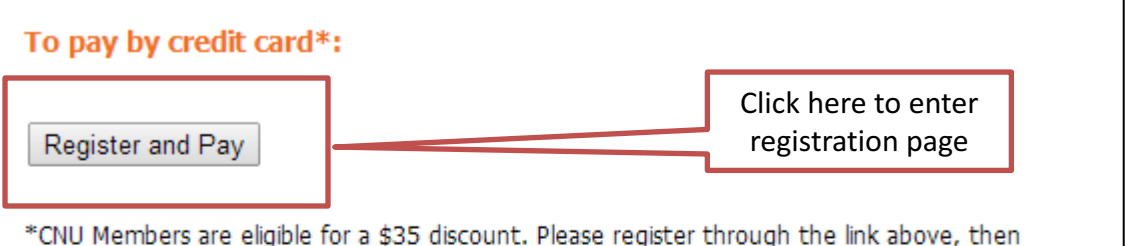

\*CNU Members are eligible for a \$35 discount. Please register through the link above, then send an email to <u>nuonline@miami.edu</u> to request a refund. Refunds will not be processed until after the start of the course.

#### To pay by check or money order:

- 1. Download and complete registration form.
- 2. Email completed form to nuonline@miami.edu
- 3. Mail completed form and payment to:

University of Miami School of Architecture attn: Natalie Bixby 1223 Dickinson Drive Coral Gables, FL 33146

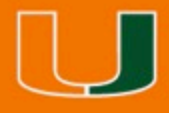

# **Register for NUO**

- 14. Fill in the required fields: UMID, Prefix, First Name, Last Name, Organization, Address, City, State, Zip, Email
- 15. Select "NUO \$335" from the Lecture Fee dropdown list.
- 16. Click Continue

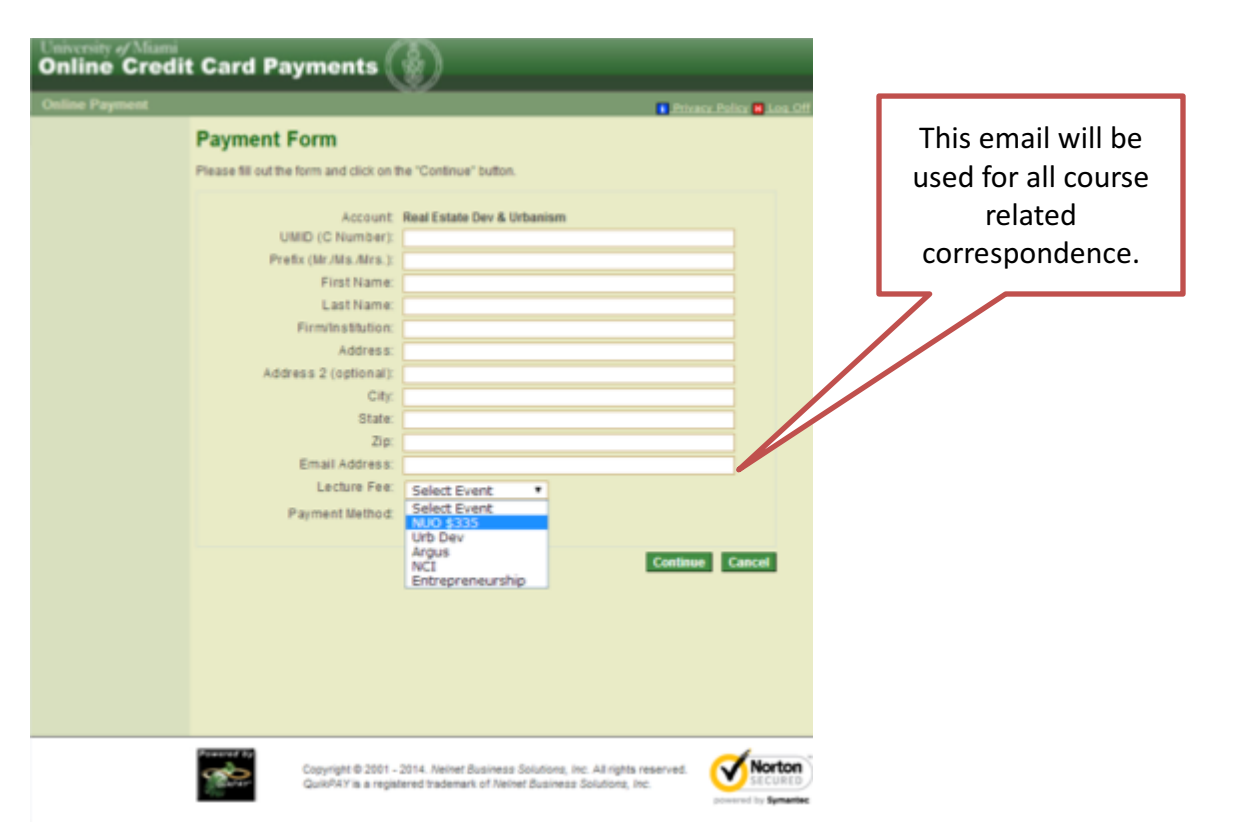

0

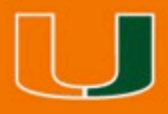

## **Register for NUO**

17. Fill in the required fields: Cardholder's Name, Card Type, Credit Card Number, CVV Code, Expiration, Address, City State, Zip, Phone, Email
18. Click Continue

| line Cr    | redit Card Payments                | <b>()</b>                                                                                               | _             |              |  |                    |
|------------|------------------------------------|----------------------------------------------------------------------------------------------------|---------------|--------------|--|--------------------|
| ne Payment |                                    |                                                                                                    | Dises. be     | iay 💼 109,00 |  |                    |
|            | Provide Credit Card                | d Information                                                                                           |               |              |  |                    |
|            | Please enter your credit card info | Please enteryour credit card information in the following fields, and then click the "Continue" button. |               |              |  |                    |
|            | NOTE: All fields are required.     |                                                                                                    |               |              |  |                    |
|            | For hain, plance click on the cure | tion mark parties a field                                                                               |               |              |  |                    |
|            | Current Desmant                    | perver ringen, ment by a ment.                                                                          |               |              |  |                    |
|            | Carrent Payment                    |                                                                                                    |               |              |  |                    |
|            | Real Estate Dev & Urbanism         | Lecture Fee:                                                                                            | \$235.00      |              |  |                    |
|            |                                    | Crecore cest                                                                                            | 99122014      |              |  |                    |
|            | Credit Card Information            |                                                                                                    |               |              |  | This amail will be |
|            | Cardholder's Name:                 |                                                                                                    | 🗷 Virtual Key | pad          |  |                    |
|            | Card Type:                         | VISA •                                                                                                  |               |              |  | used for all       |
|            | Credit Card Number:                |                                                                                                    |               |              |  |                    |
|            | CW2 Code:                          |                                                                                                    |               |              |  | payment related    |
|            | Expiration Date:                   | MONTH • / YEAR •                                                                                        |               |              |  | correspondence     |
|            |                                    |                                                                                                    |               |              |  | correspondence:    |
|            | Billing Address Information        |                                                                                                    |               |              |  |                    |
|            | Address 1:                         |                                                                                                    |               |              |  |                    |
|            | (optional) Address 2:              |                                                                                                    |               |              |  |                    |
|            | City:                              |                                                                                                    |               |              |  |                    |
|            | For U.S. Address<br>State:         | Salart One                                                                                              |               |              |  |                    |
|            | Ze                                 |                                                                                                    |               |              |  |                    |
|            | For International Address          |                                                                                                    |               |              |  |                    |
|            | Region / Province:                 |                                                                                                    |               |              |  |                    |
|            | Postal Code:                       |                                                                                                    |               |              |  |                    |
|            | Country:                           | UNITED STATES                                                                                           |               | //           |  |                    |
|            |                                    |                                                                                                    |               |              |  |                    |
|            | Contact Information                |                                                                                                    |               |              |  |                    |
|            | Davlime Phone:                     |                                                                                                    |               |              |  |                    |
|            | Cajine Phone.                      | #@ (555) 555-1212x123 OR +31 42 123 4                                                                   | 887           |              |  |                    |
|            | Email payment receipt to:          |                                                                                                    |               |              |  |                    |
|            |                                    |                                                                                                    | Continue      | Cancel       |  |                    |
|            |                                    |                                                                                                    | Column        |              |  |                    |

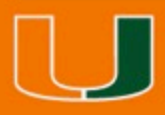

### **Register for NUO**

17. You will receive confirmation on screen and by email.
18. If you are a CNU member, please send an email to <u>nuonline@miami.edu</u> to receive a \$35 refund. Refunds will be processed during the first week of the course after membership is confirmed by the CNU.

-----Original Message-----From: Doe, John Sent: Thursday, June 12, 2014 4:10 PM To: nuonline@miami.edu Subject: Payment Confirmation I am a CNU Member. Please process my \$35 CNU Member discount. John Doe

From: payments@miami.edu [mailto:payments@miami.edu] Sent: Thursday, June 12, 2014 4:01 PM To: Doe, John Subject: Payment Confirmation

John Doe,

A credit card payment was approved on 06/12/2014 at 4:01 PM.

Original Payment Information Payment Confirmation Number: 123456789 Payment Description: Real Estate <u>Dev</u> & Urbanism

Thank you for using the University of Miami's online payment system.

PLEASE NOTE: This message was automatically generated. Please do not respond to this email address: it is used only by an automated system and is not monitored for responses.

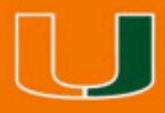

### Welcome

19. On the day course access begins, you will receive an email with instructions on how to access the course.

20. Email <u>nuonline@miami.edu</u> with questions.

-----Original Message-----From: nuonline@miami.edu Sent: Thursday, July 10, 2014 8:30 AM To: NUO Students Subject: Welcome to New Urbanism Online!

Welcome to The Principles and Practice of New Urbanism. You can access materials on the University of Miami's Blackboard system http://courses.miami.edu/. Click "Login with Cane ID." Use your <u>CaneID</u> and Password to login.

After logging in, please click the link to "The Principles and Practice of New Urbanism" listed under "My Courses." Course instructions are available on the course home page.

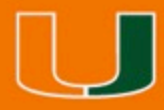

# Forgot your UM ID?

- 1. Click here <u>https://myum.miami.edu/signon.asp?DirectNav=V</u> <u>iewUMID</u>.
- 2. Use your CaneID to log in.
- 3. Please send the UMID/C# number to nuonline@miami.edu.